## Registro en SM

Entramos en la página https://loginsma.smaprendizaje.com/

## Seleccionamos la opción Registrate .

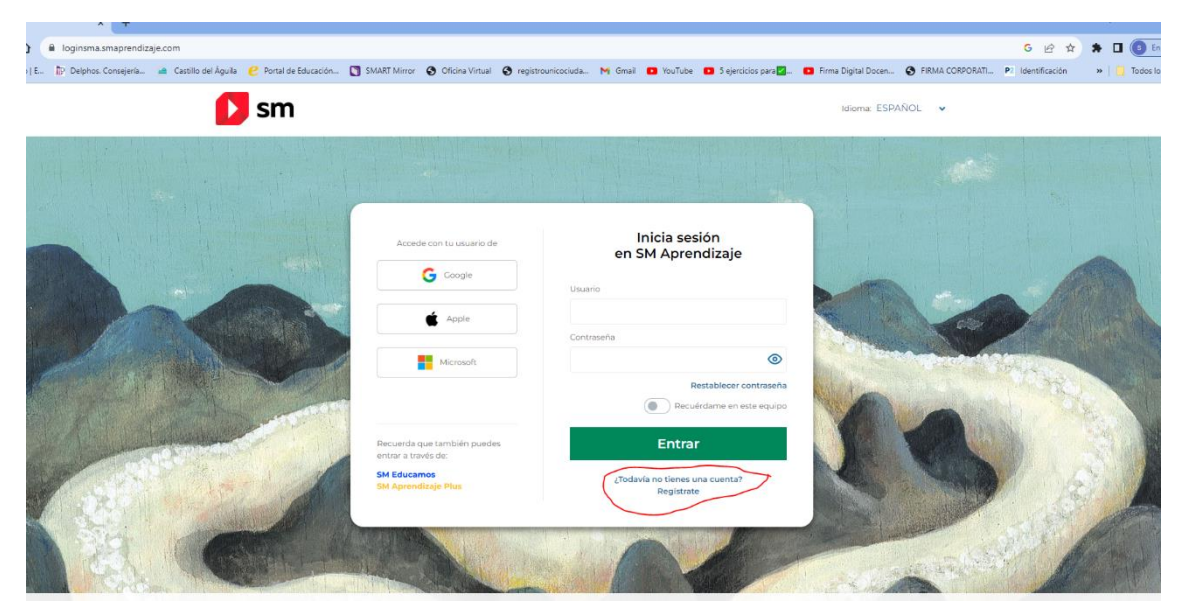

Seleccionamos la opción Alumnos.

| Accede con tu usuario de                           | Inicia sesión             |
|----------------------------------------------------|---------------------------|
| G Google                                           | en SM Aprendizaje         |
|                                                    | Usuario                   |
| É Apple                                            |                           |
|                                                    | Contraseña                |
| Microsoft                                          | •                         |
|                                                    | Restablecer contraseña    |
|                                                    | Recuérdame en este equipo |
| Recuerda que también puedes<br>entrar a través de: | Entrar                    |
| SM Educamos                                        |                           |

Vamos completando los datos que nos piden.

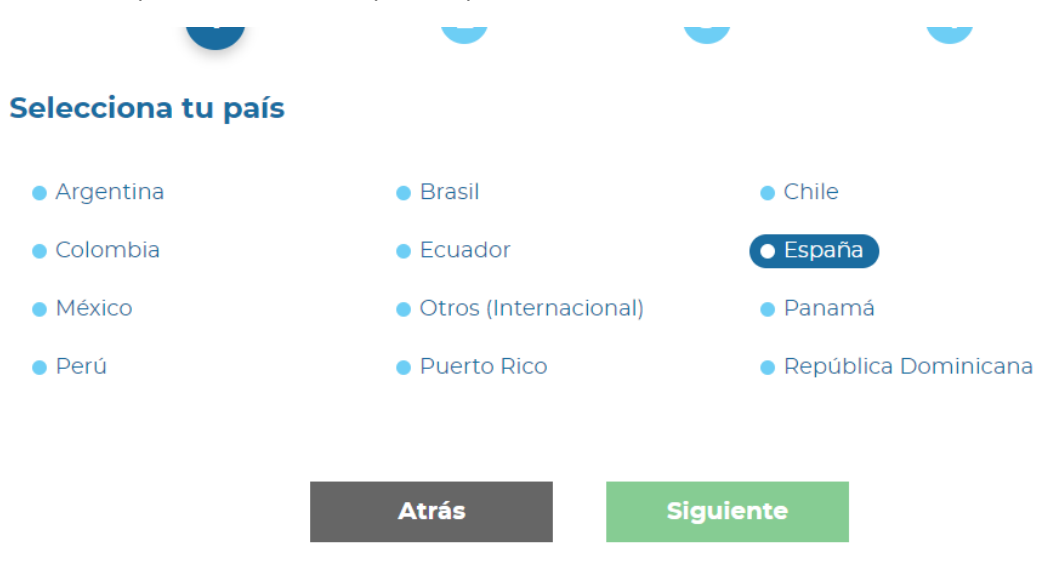

## Datos del tutor legal

Te solicitamos estos datos porque necesitamos tu autorización como tutor legal para poder registrar al alumno. Además, podrás recibir en tu correo electrónico información sobre su actividad dentro del entorno.

| Nombre del tutor legal | Apellidos del tutor legal           |
|------------------------|-------------------------------------|
|                        |                                     |
| Tipo de Documento      | Nº Documento (Máximo 10 carácteres) |
| DNI/NIE                |                                     |
| Email del tutor legal  | Repite correo electrónico           |
| Care i si campi com    | @hotmail.com                        |
|                        |                                     |

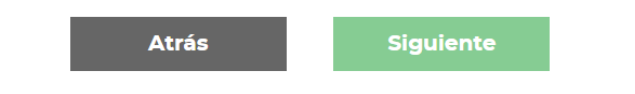

Ponemos nombre del alumno, el correo no es necesario. Y elegimos localidad Villaluenga de la Sagra, y el centro IES Castillo del Águila.

| lombre                                                                                                    |                                                           | Apellidos                               |
|----------------------------------------------------------------------------------------------------|-----------------------------------------------------------|-----------------------------------------|
| Juan                                                                                                    |                                                           | López López                             |
| Correo electrónico (opcional)                                                                                                    |                                                           | Repite el correo electrónico (opcional) |
| dioma de preferencia                                                                                                    |                                                           |                                         |
| Español                                                                                                    |                                                           | •                                       |
| elecciona tu cen<br>Comunidad Autónoma                                                                                                    | tro educativo                                             | Localidad                               |
| Castilla La Mancha                                                                                                    | Provincia<br>Toledo                                       | VILLALUENGA DE LA S                     |
| Comunidad Autónoma<br>Castilla La Mancha                                                                                                    | tro educativo<br>Provincia<br>Toledo                      | VILLALUENGA DE LA S <mark>7 V</mark>    |
| Comunidad Autónoma<br>Castilla La Mancha<br>elecciona tu centro educativo<br>I.E.S. CASTILLO DEL AGU                                                                                                    | Tro educativo Provincia Toledo UILA - CMO YUNCLER S       | Localidad<br>VILLALUENGA DE LA S/ V     |
| Comunidad Autónoma<br>Castilla La Mancha<br>elecciona tu centro educativo<br>I.E.S. CASTILLO DEL AGU<br>Centro seleccionad                                                                               | tro educativo Provincia Toledo UILA - CMO YUNCLER S,      | VILLALUENGA DE LA SZ V                  |
| Comunidad Autónoma<br>Castilla La Mancha<br>elecciona tu centro educativo<br>I.E.S. CASTILLO DEL AGU<br>Centro seleccionad<br>I.E.S. CASTILLO DEL AGUI                                                   | Provincia<br>Toledo<br>UILA - CMO YUNCLER S,<br>O<br>LA   | Localidad<br>VILLALUENGA DE LA S/ V     |
| elecciona tu cent<br>Comunidad Autónoma<br>Castilla La Mancha<br>elecciona tu centro educativo<br>I.E.S. CASTILLO DEL AGU<br>Centro seleccionad<br>I.E.S. CASTILLO DEL AGUI<br>CMO YUNCLER S/N<br>(5550) | tro educativo Provincia Toledo UILA - CMO YUNCLER S, 0 LA | Localidad<br>VILLALUENGA DE LA S/ V     |

Por último, ponemos el nombre de usuario del alumno y la contraseña con la que entrarán en la aplicación. Puede ser cualquier nombre de usuario y contraseña, pero es obligatorio anotarla para que no se olvide. La contraseña tiene que tener una mayúscula, una minúscula, un número y un símbolo especial, con una longitud de 8 caracteres mínimo.

| Crea un usuario de acceso                                                                                                    |                                                                                                |
|----------------------------------------------------------------------------------------------------|------------------------------------------------------------------------------------------------|
| Este será el nombre de usuario con el que iniciará<br>sesión en SM Aprendízaje.                                                                                                    | Escribe tu nueva contraseña                                                                    |
| Nombre de Usuario                                                                                                    |                                                                                                |
| alias2023                                                                                                    | Mínimo de 8 caracteres, al menos una mavúscula, una minúscula, un número y un caracter especia |
| DESDONSABLE: Empresa SM de su país (ver datos en la Dolítica de Drivacidad)                                                                                                    |                                                                                                |
| DESDONSABLE: Empresa SM de su nais (ver datos en la Dolitina de Drivacidad)                                                                                                    | Escribe la nueva contrasena Repite la nueva contrasena                                         |
| FINALIDAD: Cestion SM el os servicios de SM Aprendizaje y, si nos da su consentimiento, envío de comunicaciones de productos y<br>servicios da como SM                                                                                                    |                                                                                                |
| Final information of the second of the second of the formation of the second of the second of the s |                                                                                                |
| PRALEDAC Complete an of the paper (of barrend set of a function of financial of the set of the set of the     |                                                                                                |
| FinalDaD Cestón de los servicios de SM Aprendizaje y, si nos da su conservimiento, envio de comunicaciones de productos y<br>servicios de grupo SM.<br>DERECHOS: Nede acceder, rectificar y suprimir los datos, así como ejerotar otros derechos legales, dirigiendose por escrito al<br>Delegado de Protección de Detos de grupo SM (spoggrupo-sm.com). Mas información en nuestra Política de Privacidad.<br>He leido y acepto las condiciones de uso y la política de privacidad                                                                                                    |                                                                                                |
| FinalDaD: Cestón de los servicios de SM Aprendizaje y, si nos da su consensioner municaciones de productos y<br>servicios de grupo SM.     DERECHOS: Puede acceder, rectificar y suprimir los datos, así como ejercitar otros derechos legales, dirigiendose por escrito al<br>Delegado de Proteccion de Datos de grupo SM (Bpogigrupo-sm.com), Mas información en nuestra Política de Privecidad.     He leido y acepto las <u>condiciones de uso</u> y la <u>política de privacidad</u> Deseo recibir comunicaciones comerciales de grupo SM                                                                                                    | Aceptar                                                                                        |